# لمع ةسلج ءدب لوكوتورب تاملعم نيوكت SPA300/SPA500 Series نم IP فتاوه ىلع (SIP)

#### فدەلا

ءاشنال مدختسملا تاراشإلا لاسرا لوكوتورب وه (SIP) لمعلا ةسلج عدب لوكوتورب تاملاكملا ةرادإل ةيلآ وه IP. SIP ىلإ دنتست ةكبش يف اهئاهناو اهتراداو لمعلا تاسلج. عيمج نكمتي ثيحب تازيملا ضوافت رفويو ،مدختسملا عقوم ءاشنإب حمسي امك ،مهنيب اميف اهمعد متيس يتلا تازيملا ىلع قافتالا نم ام ةسلج يف نيكراشملا مدقتلا ءانثا ام ةسلج تازيم عارجاب حمسيو

و SPA500 Series فتاه ىلع SIP ةملعم نيوكت ضرع وه دنتسملا اذه نم فدهلا IP Phone.

## قيبطتلل ةلباقلا ةزهجألا

(IP) تنرتنإلا لوكوتورب فتاوه نم SPA300 ةلسلس<sup>.</sup>

SPA500 ةلسلسلا نم تنرتنإلا لوكوتورب فتاه<sup>.</sup>

### Linksys حاتفم نيوكت

يلعفلا (IP) تنرتنإلا لوكوتورب فتاوه ةعومجم تاراشإ لاسرإ لوكوتورب يف **:ةظحالم** ىل القتنال لقنتلا حيتافم مدختساً ،SIP لوكوتوربك SPA500 Series وأ SPA300 نم **تاراشإلا لاسرإ لوكوتوربل SIP < تاملاكملا يف مكحتلا تادادعإ < زامجلا قرادإ**.

لوخد ليجست رتخاو بيولا نيوكتل ةدعاسملا ةادألا ىل لوخدلا ليجستب مق 1. ةوطخلا قحفص حتف متي .SIP **- توصلا < مدقتم < لوؤسمل**ا

| SIP Parameters            |                        |                                 |                        |
|---------------------------|------------------------|---------------------------------|------------------------|
| Max Forward:              | 70                     | Max Redirection:                | 5                      |
| Max Auth:                 | 2                      | SIP User Agent Name:            | \$VERSION              |
| SIP Server Name:          | \$VERSION              | SIP Reg User Agent Name:        | User                   |
| SIP Accept Language:      | English                | DTMF Relay MIME Type:           | application/dtmf-relay |
| Hook Flash MIME Type:     | application/hook-flash | Remove Last Reg:                | no 💌                   |
| Use Compact Header:       | no 💌                   | Escape Display Name:            | no 💌                   |
| SIP-B Enable:             | no 💌                   | Talk Package:                   | no 💌                   |
| Hold Package:             | no 💌                   | Conference Package:             | no 💌                   |
| Notify Conference:        | no 💌                   | RFC 2543 Call Hold:             | yes 💌                  |
| Random REG CID On Reboot: | no 💌                   | Mark All AVT Packets:           | yes 💌                  |
| SIP TCP Port Min:         | 5060                   | SIP TCP Port Max:               | 5080                   |
| CTI Enable:               | no 💌                   | Caller ID Header:               | PAID-RPID-FROM         |
| SRTP Method:              | x-sipura 🗨             | Hold Target Before REFER:       | no 💌                   |
| Dialog SDP Enable:        | no 💌                   | Keep Referee When REFER Failed: | no 💌                   |
| Display Diversion Info:   | no 🖵                   |                                 |                        |
| SIP Timer Values (sec)    |                        |                                 |                        |
| SIP T1:                   | .5                     | SIP T2:                         | 4                      |
| SIP T4:                   | 5                      | SIP Timer B:                    | 16                     |
| SIP Timer F:              | 16                     | SIP Timer H:                    | 16                     |
| SIP Timer D:              | 16                     | SIP Timer J:                    | 16                     |
| INVITE Expires:           | 240                    | ReINVITE Expires:               | 30                     |
|                           |                        |                                 |                        |

قفدت مداخ ىلإ بلطلا ەيجوت ةداعإ اەنكمي يتلا تاباوبلا وأ ءالكولا ددع لخداً .2 ةوطخلا يتلا ةميقلا يە ەذە .*ەيجوتلا قداعإلى يصقالا دحلا*للقح يف يلاتلام مداخلا نم تانايبلا دملا .بلطلا قلاسر ەيجوت ةداعإب حامسلا تارم نم يقبتملا ددعلا ىلإ ريشت 255. آميقلا ا قميقلا ا قميقلا قميقل

ةيئاەن ال ةقلح بنجتل ةوعد ەيجوت ةداعإ اەيف نكمي يتلا تارملا ددع لخداً .3 ةوطخلا 5. وه يضارتفالا .*ەيجوتلا ةداعإل ىصقال*ا د*حلا* لقح يف

د*حل*ا لقح يف ام بلط يدحت اهيف متي دق يتلا تارملا ددعل ىصقألاا دحلا لخداً .4 ةوطخلا دملا .*قوداصملل ىصقالاً* from 0 to 255. 1 دملا .*قوداصملل ىصقالاً* 

يف ةرداصلا تابلطلا يف مدختسملا مدختسملا مدختسملا لماع سأر لخداً .5 ةوطخلا متي ال ،اغراف ناك اذاٍ .version\$ يه ةيضارتفالا ةميقلا .*SIP مدختسم لماع مسا* لقح سأرلا نيمضت

م*سا* لقح يف ةدراولا تاباجتسالا تاباجتسا يف مدختسملا مداخلا سأر لخدأ .6 ةوطخلا م*داخ suP. إي عن مان عن عن التاعي* (sversion.

بلط يف مدختسملا مدختسملا مدختسمل مدختسمل لمدختسمل ليكو مسا لخدأ .7 ةوطخلا مسا مادختسا متي ،ديدحتلا مدع ةلاح يف *.SIP مدختسمل ليكو مسا*لقح يف ليجست ليجستلا بلطل SIP مدختسم لماع.

فاصوأ وأ ببسلا تارابعل SIP *لوبق* لقح يف ةلضفملا ةغللا مسا لخدأ .8 ةوطخلا ناك اذإ .ةباجتسالا يف لئاسر صوصنك اهلقن متي يتلا قلاحلا تاباجتسا وأ تاسلجلا ليمعلل ةلوبقم تاغللا عيمج نأ مداخلا ضرتفيو سأرلا نيمضت متي ال ،اغراف. غراف يضارتفالا.

مادختسإ متي .*DTMF ليحرتل MIME عون* لقح يف DTMF ليحرتل MIME لخدأ .9 ةوطخلا هذه قباطتت نأ بجي .DTMF ثدح ىلإ ةراشإلل SIP تامولعم ةلاسر يف MIME عون مده قباطتت نأ بجي .dtmf-relayقيبطتلا وه يضارتفالا .ةمدخلا رفوم عم ةملعملا مدختسملا MIME عون .لاجم *عون شالف قوطلا* يف MIME شالف طبرلا تلخد .10 ةوطخلا طبرلل شالف ثدح ىلإ ةراشإلل SIPINFO قلاسر يف.

متيسف ،"معن" ترتخأ اذإ .*بلط رخآ قلازإ* ةلدسنملا ةمئاقلا نم **ال** وأ **معن** رتخأ .11 ةوطخلا تناك اذإ ديدج ليجست ليجست ليجست ليجست لبق همادختسا مت ليجست رخآ ةلازإ ال يه ةيضارتفالا ةميقلا .ةفلتخم ةميقلا.

ترتخأ اذإ .*طوغضملا سأرل مادختسإ* ةلدسنملا ةمئاقلا نم **ال** وأ **معن** رتخأ .12 ةوطخلا فتاه مدختسي ،معن SIP لئاسر يف ةطوغضملا ال يه ةيضارتفالا ةميقلا .ةيداعلا SIP سوؤر مدختست Cisco SPA IP فتاه من إف

،"معن" ترتخأ اذإ .*بورەلا ضرع مسا* ةلدسنملا ةمئاقلا نم **ال** وأ **معن** رتخأ .13 ةوطخلا نيتجودزم سابتقا يتمالع يف اەنيوكت مت يتلا ضرعلا مسا ةلسلس مضتسف ةرداصلا SIP لئاسرل.

ان معن" ترتخأ اذإ .بناج ىل| ناليم ةمئاق *SIP-B enable لا* نم **ال** وأ **معن** ترتخأ .14 ةوطخلا، لاصتا تايلمع معدي SIP for Business لاصتالات ازيم نيكمتب موقي فوسف.

،"معن" ترتخأ اذإ .*قثداحملا قمزح* قلدسنملا قمئاقلا نم **ال** وأ **معن** رتخأ .15 قوطخلا قباجإلاب نيمدختسملل حمست يتلا "BroadSoft تاثداحم قمزح" معد نيكمتب موقيسف ال يه قيضارتفالا قميقلاا .يجراخ قيبطت يف رز قوف رقنلاب قملاكم فانئتسإ وأ.

،"معن" ترتخأ اذإ .*زاجتحالا ةمزح* ةلدسنملا ةمئاقلاا نم **ال** وأ **معن** رتخأ .16 ةوطخلا ةمزح معد نيكمتب موقيسف BroadSoft Hold، قمزح معد نيكمتب موقيسف ال يه ةيضارتفالاا ةميقلاا .يجراخ قيبطت يف رز قوف رقنلاب راظتنالا ديق.

امعن" ترتخأ اذإ .*رمتؤملا ةمز*ح ةلدسنملا ةمئاقلا نم **ال** وأ **معن** رتخأ .17 ةوطخلا، عدب نم نيمدختسملا نكمت يتلا BroadSoft نم تارمتؤملا ةمزح معد نيكمتب موقيسف ال يه ةيضارتفالا ةميقلا .يجراخ قيبطت يف رز قوف رقنلاب رمتؤم ةملاكم.

نإف ،"معن" ترتخأ اذإ .*رمتؤملا مالعإ* ةلدسنملا ةمئاقلا نم **ال** وأ **معن** رتخأ .18 ةوطخلا دنع ثدحلا رمتؤم مادختساب امالعإ لسرت Cisco SPA نم (IP) تنرتنإلا لوكوتورب فتاوه . ال يه ةيضارتفالا ةميقلا .(BroadSoft نم تارمتؤملا ةمزح عم) فتاهلا ربع رمتؤم ءدب

ترتخأ اذإ .*RFC 2543 تاملاكملا زاجتحإ* ةلدسنملا ةمئاقلا نم **ال** وأ **معن** رتخأ .19 ةوطخلا ةسلجلا فصو لوكوتورب ةغايص Cisco نم SPA لوكوتوربل IP فتاوه نمضتت ،معن معن وه يضارتفالاا .ةملاكملا ءارجإل ريظن ىلإ SIP ةوعد ةداعإ لااسرا دنع c=0.0.0 (SDP).

ترتخأ اذإ .ةلدسنم ةمئاق *reboot ىلع reg CID يئاوشعلا* نم **ال** وأ **معن** ترتخأ .20 ةوطخلا دعب ليجستلل فلتخم يئاوشع تاملاكم فرعم IP Cisco SPA افتاوه مدختست ،معن ال يه ةيضارتفالا ةميقلا .يلاتلا جمانربلا ديەمت ةداعإ.

،معن ترتخأ اذإ .*AVT مزح عيمج زييمت* ةلدسنملا ةمئاقلاا نم **ال** وأ **معن** رتخأ .21 ةوطخلا تب طبض اهل (راركتلل ةرفشملا) (AVT) يتوصلا ويديفلا لقن ةمغن مزح لك نإف معن وه يضارتفالاا .ةمالعلا.

يف ةسلج SIP ل تلمعتسا تنك عيطتسي نأ مقر ءانيم TCP ىندألا تلخد .22 ةوطخلا لا *SIP TCP ل SIP TCP ا*ل الجم *ءانيم SIP TCP* و

لقح يف SIP لمع تاسلجل همادختسإ نكمي يذلا TCP ذفنم مقر ىلعأ لخدأ .23 ةوطخلا SIP *TCP ذفنملاب* صاخلا Max. القح يضارتفالا

اذإ .ةلدسنم ةمئاق failed ريشي *امدنع مكح بسحيلا* نم **ال** وأ **معن** ترتخأ .24 ةوطخلا لئاسر روفلا ىلع فتاهلا جلاعي ،"معن" ترتخأ NOTIFY sipfrag. لمعيسف ،"معن" ترتخأ اذإ .*CTI Enable* قلدسنملا ةمئاقلاا نم **ال** وأ **معن** رتخأ .25 ةوطخلا زاهجل نكمي ثيح ،(CTI) رتويبمكلاا زاهجب يفتاهلا لاصتالاا جمد نيكمت ىلع ،قرداصلاو قدراولا تاللاصتالا عاونأ قفاك عم لماعتي لاصتا زكرمك لمعي نأ رتويبمكلا CTI قهجاو حيتت .قيصنلا لئاسرلاو تاسكافلاو قيفتاهلا تاملاكملا كلذيف امب ىلع ،هتبقارمو ID فتاه قلاح يف مكحتلا قيجراخ قكرش جاتنا نم قيبطتل .رتويبمك زاهج ىلع سواملا قوف رقنلاب اهيلع درلا وأ قملاكم عدب ،لاثملا ليبس .

نيكمت بجي **:ةظحالم** Cisco SPA500 تا من كلع CTI نيكمت بجي **:ةظحالم** IP فتاه طخ ةلاح ةبقارمل ةقفرملا Cisco نم يئاقلتلا بلطلا مكحت ةدحول IP فتاوه .حيحص لكشب

لص*تملا فرعم سأر* ةلدسنملا ةمئاقلا نم ددحملا لصتملا فرعم سأر رتخأ .26 ةوطخلا. وه يضارتفالا دادعإلا RPID-FROM و يضارتفالا دادع

يه *SRTP*. SRTP بولسأ ةلدسنملا ةمئاقلا نم ددحملا SRTP بولسأ رتخأ .27 ةوطخلا يه يضارتفالا .نمآلا يلعفلا تقولا لقن لوكوتوربل اهمادختسإ متي يتلا ةقيرطلا sipura.

ترتخأ اذإ .ةلدسنملا ةمئاقلا *ىلإ عوجرلا لبق زاجتحالا فده* نم **ال** وأ **معن** رتخأ .28 ةوطخلا لبق لقنلا فده عم لاصتالا ةهجب ظافتحالا متيس ناك اذإ ام يف مكحتيسف ،"معن" ثيح) لماكلاب هروضح مت يذلا تاملاكملا لقن ءدب دنع "لقنلا ةهج ىلإ عجرا" لاسرإ ال يه ةيضارتفالا ةميقلا .(باجتسا دق لقنلا فده نوكي

،"معن" ترتخأ اذإ .راوحلا نم *SDP نيكمت* ةلدسنملا ةمئاقلا نم **ال** وأ **معن** رتخأ .29 ةوطخلا علام مالع اب صاخلا XML يلع لصحتسف.

، معن ترتخأ اذإ .*ليوحتلا تامولعم ضرع* ةلدسنملا ةمئاقلا نم **ال** وأ **معن** رتخأ .30 ةوطخلا ةوعدلا ةلاسر يف ،ةدوجوم تناك نإ ،ليوحتلا سأر تامولعم ضرعي هنإف.

تادادعإلاا ظفحل **تارييغتلا لك لاسرا** ىلع رقنا .31 ةوطخلا.

ةمجرتاا مذه لوح

تمجرت Cisco تايان تايانق تال نم قعومجم مادختساب دنتسمل اذه Cisco تمجرت ملاعل العامي عيمج يف نيم دختسمل لمعد يوتحم ميدقت لقيرشبل و امك ققيقد نوكت نل قيل قمجرت لضفاً نأ قظعالم يجرُي .قصاخل امهتغلب Cisco ياخت .فرتحم مجرتم اممدقي يتل القيفارت عال قمجرت اعم ل احل اوه يل إ أم اد عوجرل اب يصوُتو تامجرت الاذة ققد نع اهتي لوئسم Systems الما يا إ أم الا عنه يل الان الانتيام الال الانتيال الانت الما